# 日本超音波医学会第58回中国地方会学術集会 視聴者マニュアル

# はじめに

Zoomの使用にあたり、以下の注意点をあらかじめご確認ください。

- ・インターネットにつながる通信環境がよい場所でご参加ください。
- ・<u>極力静かな場所</u>で雑音が入らないようお願いいたします。
- ・お持ちのPCにスピーカー、マイクが付属されているかご確認ください。
- ・可能な限り、マイク付きイヤホンやヘッドセットマイクをご使用ください。
- ・PCの負担軽減のため、ご自身のPC上で<u>不要なアプリケーションは全て</u> <u>閉じてください。</u>
- ・<u>利用の前には必ず最新版を確認し、アップデートしておいてください。</u>

# Zoom 入室までの流れ

## 1)日本超音波医学会第58回中国地方会学術集会 ホームページのトップページ左側にあるボタンのうち 「会員用・非会員用ログイン」をご選択ください。

### 日本超音波医学会第58回中国地方会学術集会 第21回中国地方会講習会

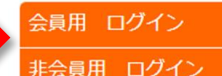

Home

大会長挨拶

開催概要

演題募集

新人賞応募

事前参加登録

プログラム

第21回中国地方会講習会

参加者へのご案内

利益相反の開示

会場案内

お問い合わせ

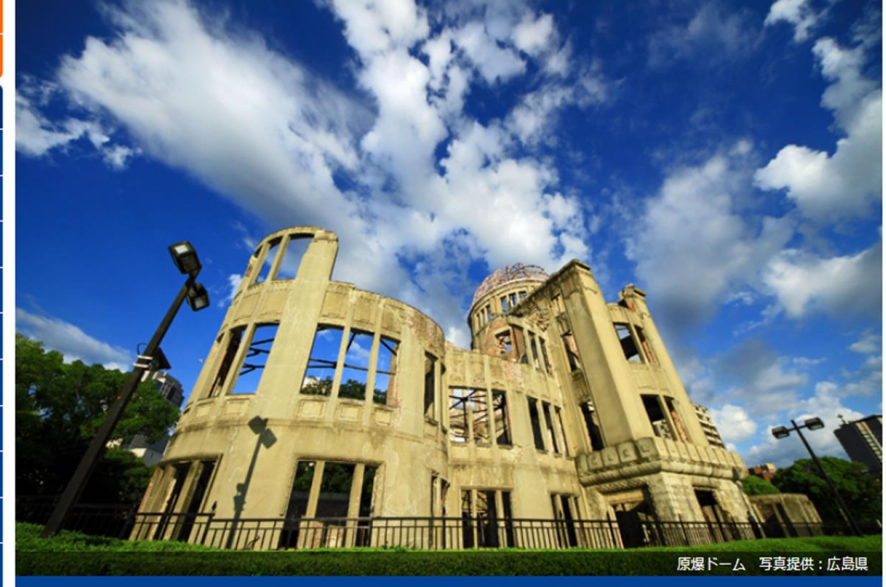

#### 多様性の中でリアルタイムを活かす

会期:**2022年9月3日(土)** 

会場:広島県医師会館WEB開催に変更となりました

大会長 : 伊達 健二郎(広島赤十字・原爆病院 産婦人科)

開催形式変更のご案内

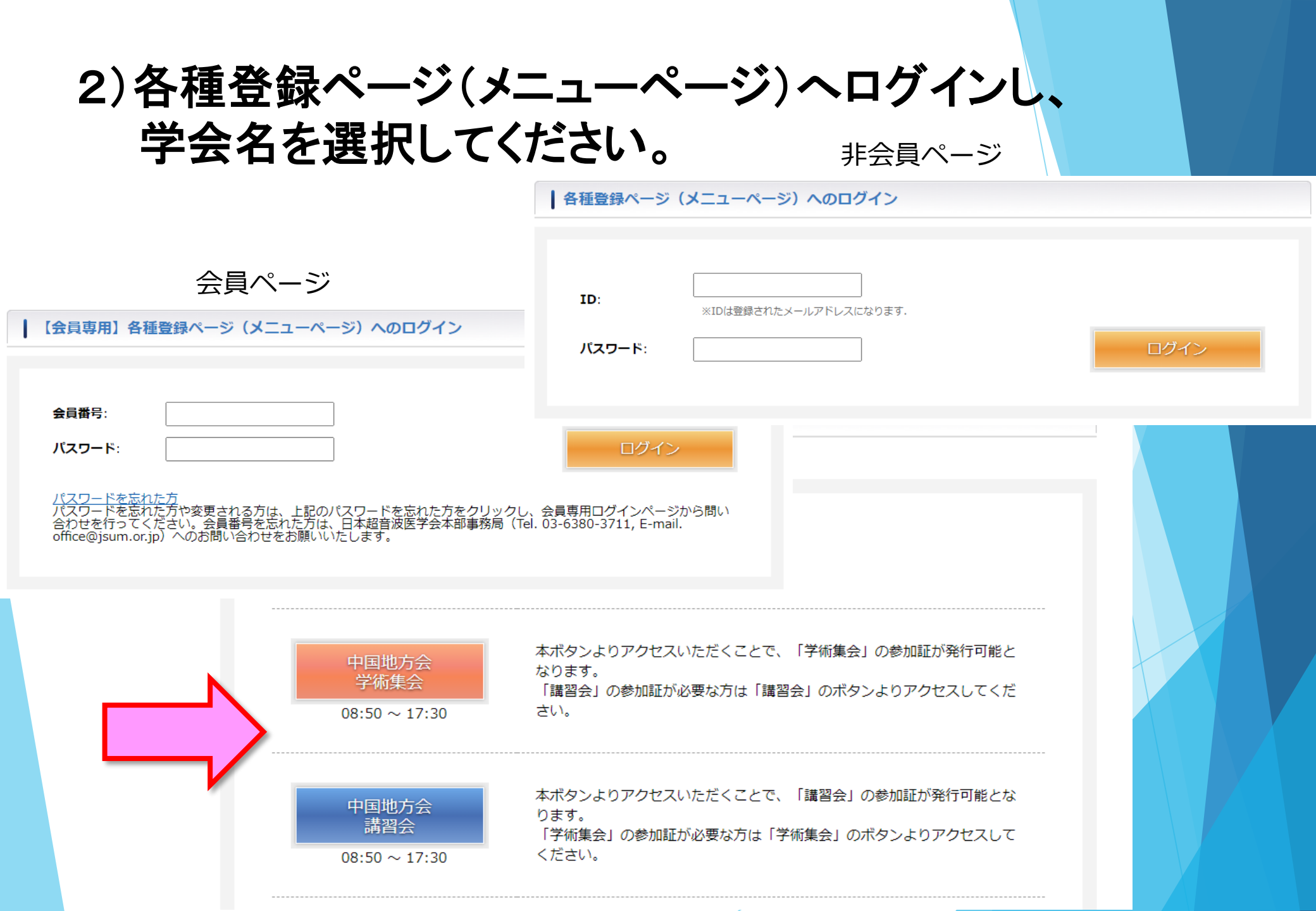

# 3)日程表から聴講したいセッションを選択する。

【注意】各セッションには参加できる上限が設けられています。 上限を超えた場合接続ができませんのでご了承ください。

次のセッションを視聴するには、 Zoomを退出し、 日程表から次のセッションを 新たに選択してください。

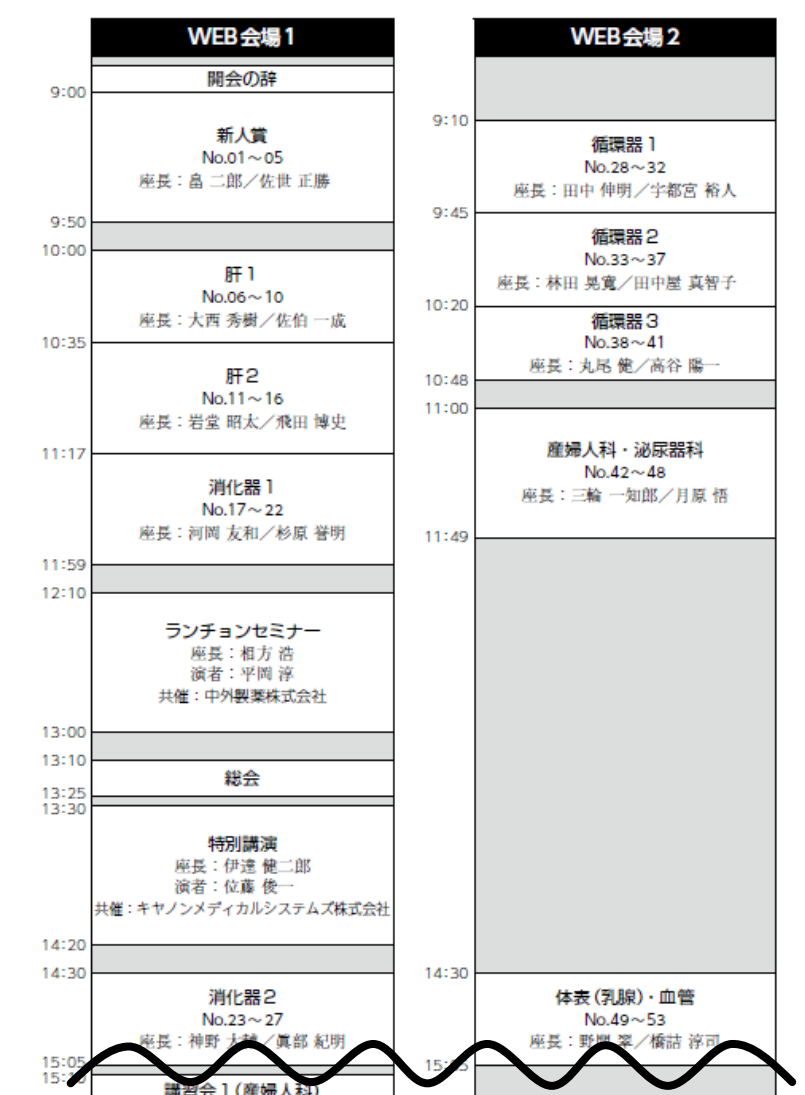

 3)日程表から聴講したいセッションを選択する。
接続が初めての方は、「Zoomアプリケーション」のダウンロードと インストールが始まります。
事前に接続チェックを行ったり、「Zoomアプリケーション」をダウンロード したことがある方は「Zoomを開きますか?」というウィンドウが出るので 「Zoomを開く」を選択してください。

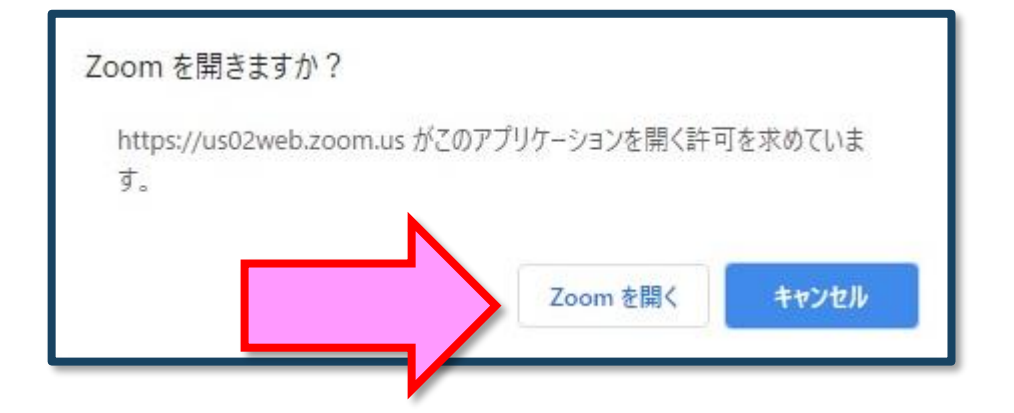

【注意】 Zoomを初めて使用する場合は画面に従って Zoomクライアントアプリをインストールしてください。

# 4)「電子メールアドレスと名前を入力してください」と いうウィンドウが開くので、指示に従い入力してください。

メール:事前参加登録と同じアドレスを入力してください。

名 前:聴講する際は、「氏名漢字」所属」で結構です。

例:[●●太郎\_▲▲大学]

【注意】以前にZoomを使用したことがある方は、 前に設定された名前が残っていることがあります。 必ず本セッションの仕様に変更をお願いします。

名前の入力が完了したら「Webセミナーに参加」を 選択してください。

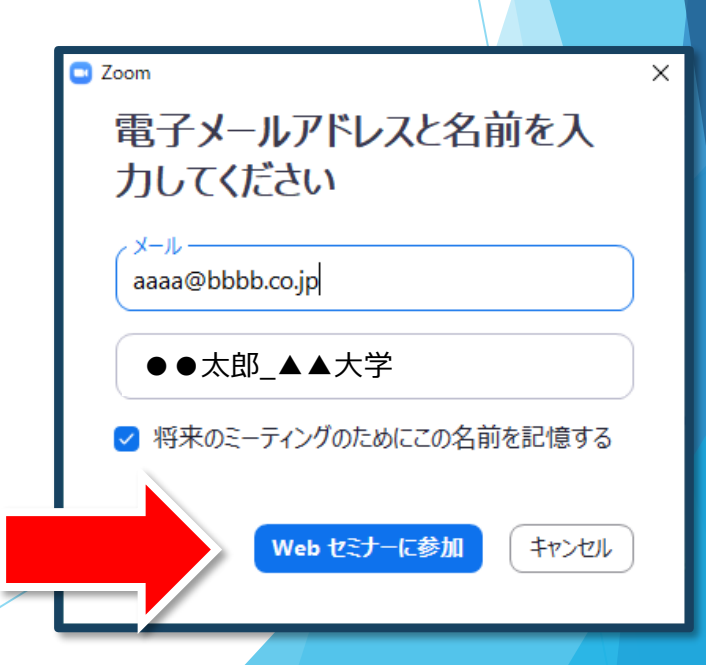

### 5)セミナー開始前

■セミナー開始5分前以前…接続(入室)できません。

■セミナー開始5分前~ …入室可能です。

開始5分前になっても入室ができない場合は、

日程表の上段にある「ページの更新」を押下してください。

## 6)参加者は「視聴者」として接続します 視聴者は、マイクは使用できません。

【注意】 ウェビナーでは、画面上に視聴者のウィンドウは表示されません。 表示されるのは、管理者である「事務局」および、パネリスト権限が付与された「座長」「講演者」のみです。

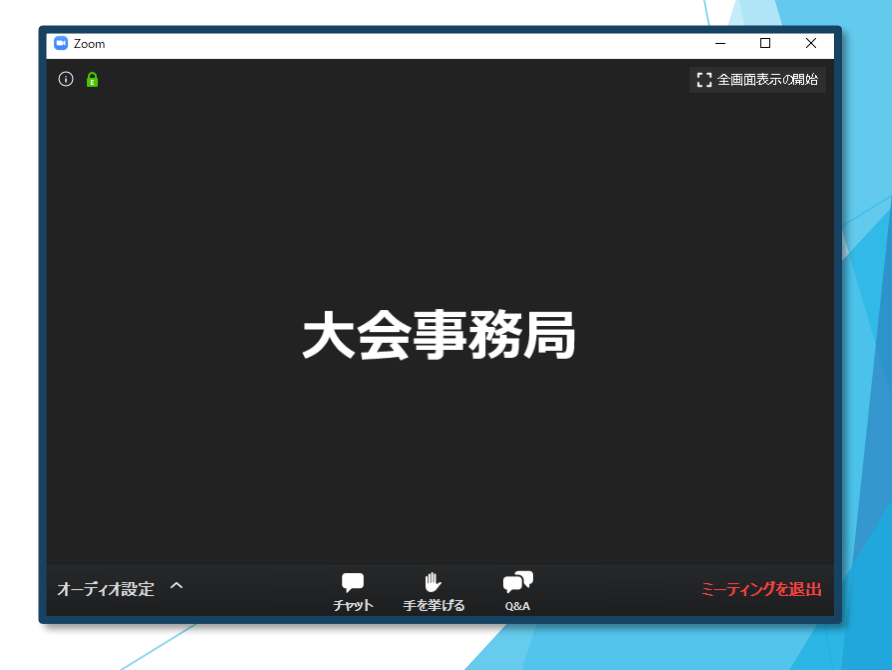

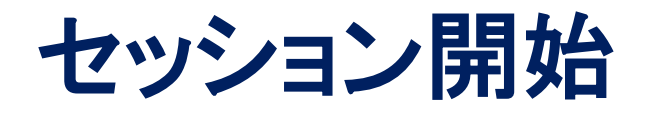

## 7) 質疑応答

・質問がある場合は、「Q&A」に書き込んでください。

※時間の都合で採用されない場合もありますのでご了承ください。

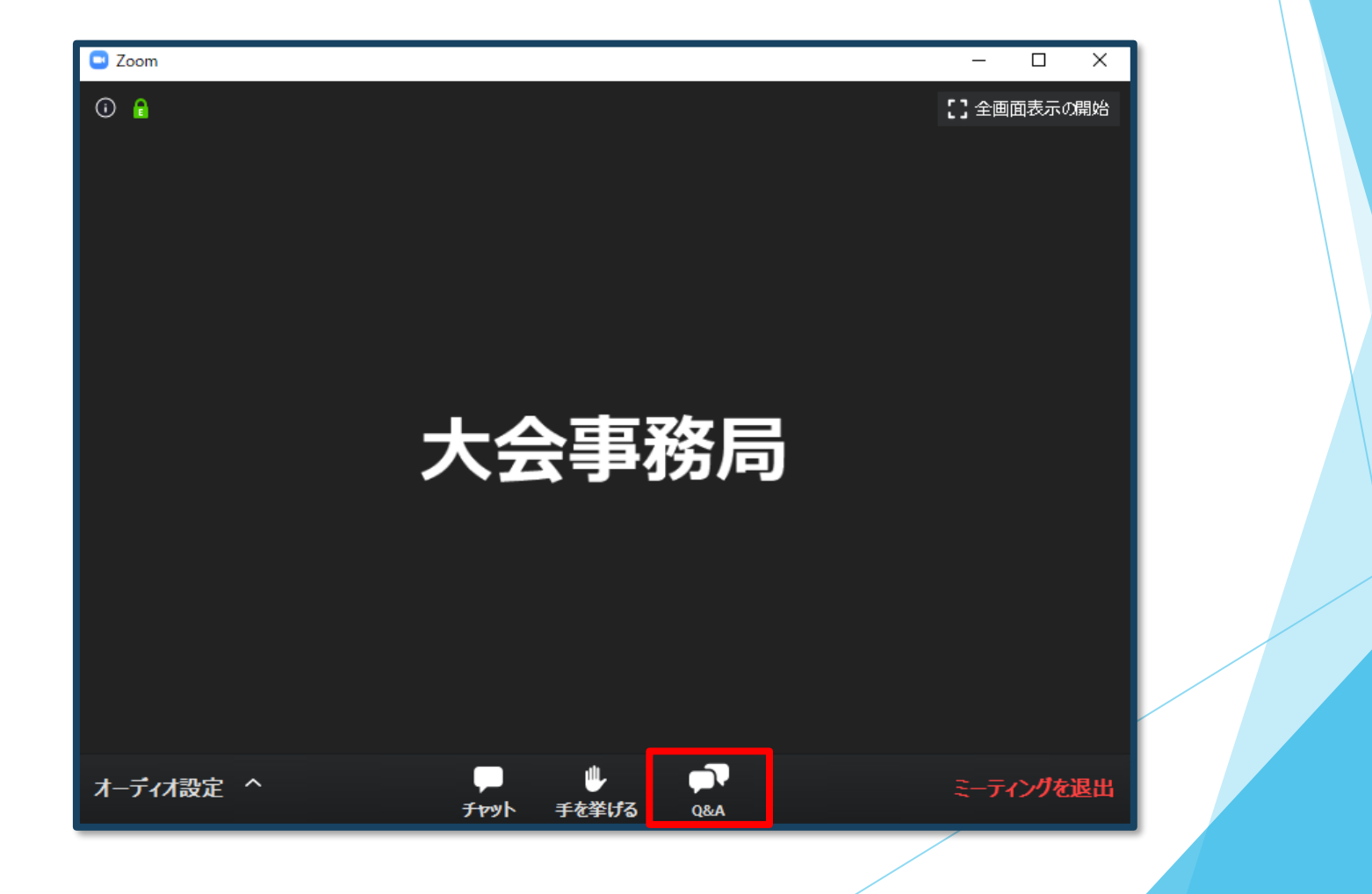

## 8)途中退出

セッション中に退出したい場合は、メニュー右下の「ミーティングを 退出」ボタンで退出できます。

## 9)講演終了

すべての進行が終了したら、メニュー右下の「ミーティングを退出」から 速やかに退出してください。

※次のセッションに参加する場合は、あらためて 日程表から、視聴されるセッションを押してご参加ください。

# お問い合わせ

【運営事務局】株式会社メッド 〒701-0114 岡山県倉敷市松島1075-3 E-mail:us-ch58@med-gakkai.org

〈通常の問い合わせ先〉(平日9:00~18:00) Tel:086-463-5344 FAX:086-463-5345

〈当日の問い合わせ先〉 Tel: 080-6270-6476